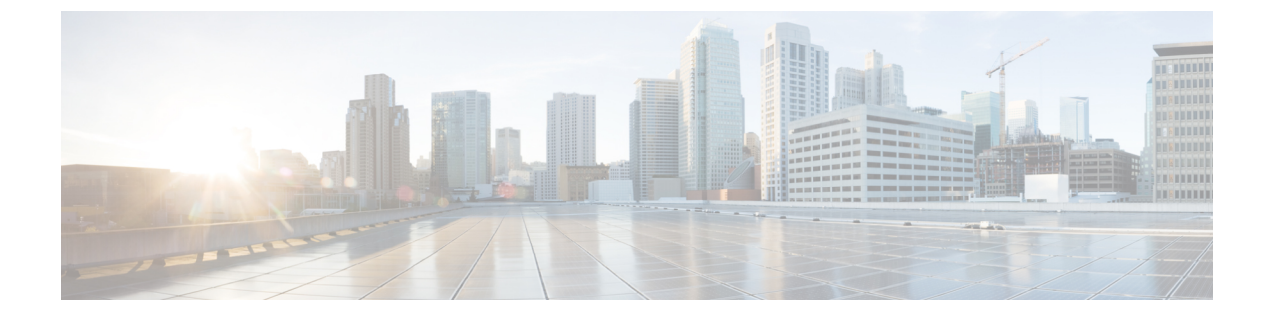

# インストール後

- •インストール後のタスクの概要 (1ページ)
- •インストール後の VLAN の追加 (26 ページ)

# インストール後のタスクの概要

クラスタの設定が正常に完了したら、次の追加のインストール後タスクを実行して、クラスタが VM に対応できる状態になっていることを確認します。

| タスク                                   | 参照先                                        |
|---------------------------------------|--------------------------------------------|
| 最初のデータストアの作成                          | 最初のデータストアを作成する (2ページ)                      |
| ライブ移行と VM ネットワークの静的 IPアド<br>レスを割り当てます | ライブ移行と VM ネットワークの静的 IP アド<br>レスの設定 (4 ページ) |
| (オプション)制限された委任                        | (任意) インストール後の制約付き委任(4<br>ページ)              |
| ローカルのデフォルト パスの設定                      | ローカルのデフォルト パスを設定する (5<br>ページ)              |
| ファイル共有補助の設定                           | ファイル共有ウィットネスの構成 (6ペー<br>ジ)                 |
| Hyper-V ホストの Windows バージョンの確認         | Hyper-V ホストの Windows バージョンの確認<br>(13 ページ)  |
| フェールオーバークラスタマネージャの検証                  |                                            |
| Hyper-V クラスタへの VM の展開                 | Hyper-V クラスタへの VM の展開 (15 ペー<br>ジ)         |
| SCVMM への HyperFlex 共有の設定              | SCVMM への HyperFlex 共有の設定 (22 ページ)          |

| タスク                                             | 参照先                             |
|-------------------------------------------------|---------------------------------|
| Windows Defender の再有効化                          | Windows Defender の再有効化 (25 ページ) |
| スタンドアロン Hyper-v ホストと HX Hyper-v<br>ホスト間の VM 移行。 | ホスト間の VM の移行 (25 ページ)           |

# 最初のデータストアを作成する

クラスタの使用を開始する前に、データストアを作成する必要があります。データストアは、 HX Connect UI で作成できます。

#### 手順

ステップ1 https://Cluster\_IP/またはhttps://FQDNの任意のブラウザからHX Connect UI を起動します。

| Cisco HyperFlex Connect 🛛 🗙            |                           |   |
|----------------------------------------|---------------------------|---|
| O A Not Secure   https://hx-eap-01-mgm | Lciscolab.dk/#/clusters/1 | * |
|                                        |                           |   |
|                                        |                           |   |
|                                        |                           |   |
|                                        | ahaha                     |   |
|                                        | cisco                     |   |
|                                        | Cisco HyperFlex Connect   |   |
|                                        |                           |   |
|                                        |                           |   |
|                                        |                           |   |
|                                        | HyperFlex                 |   |
|                                        |                           |   |
|                                        | 3.0(1a)                   |   |
|                                        |                           |   |
|                                        | 1 JSER NAME               |   |
|                                        |                           |   |
|                                        |                           |   |
|                                        |                           |   |
|                                        | Lecin                     |   |
|                                        |                           |   |
|                                        |                           |   |
|                                        |                           |   |
|                                        |                           |   |
|                                        |                           |   |
|                                        |                           |   |
|                                        |                           |   |

- ステップ2 次のクレデンシャルでログインします。
  - ・ユーザ名—hxadmin
  - ・パスワード---クラスタのインストール中に設定されたパスワードを使用します。

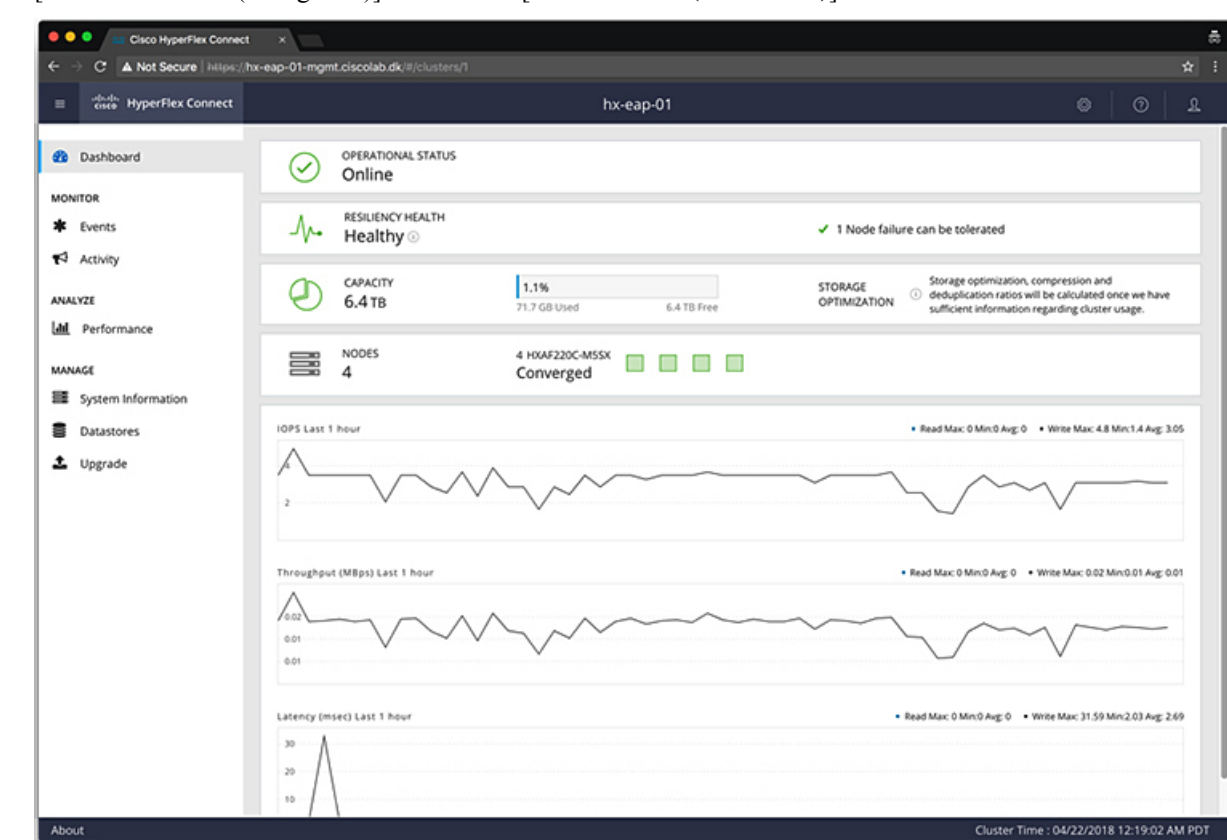

ステップ3 [ナビゲーション (Navigation)] ペインで、[データストア(Datastores)] を選択します。

ステップ4 [作業 (Work)] ペインで [スケジュールの作成 (Create Schedule)] をクリックします。

ステップ5 [VSAN の作成 (Create VSAN)] ダイアログ ボックスで、次のフィールドに値を入力します。

| フィールド          | 説明                                         |
|----------------|--------------------------------------------|
| Datastore Name | データストアの名前を入力します。                           |
|                | Ciscoでは、データストア名にすべて小文字を<br>使用することを推奨しています。 |
| Size           | データストアのサイズを指定します。                          |
| ブロック サイズ       | データストアのブロックサイズを選択します。                      |

(注) Ciscoでは、最高のパフォーマンスを保証するために、8Kのブロックサイズとできる だけ少ないデータストアを推奨しています。

## ライブ移行とVM ネットワークの静的 IP アドレスの設定

各 Hyper-V ノードにログインし、Power Shell で次のコマンドを実行して、ライブ移行と VM ネットワークの静的 IP アドレスを割り当てます。

| # | コマンド                                                                                                 | 目的                                   |
|---|----------------------------------------------------------------------------------------------------|--------------------------------------|
| 1 | New-NetIPAddress -ifAlias<br>"vSwitch-hx-livemigration" -IPAddress<br>192.168.73.21 -PrefixLength 24 | 静的IPアドレスをライブ移行<br>ネットワークに割り当てま<br>す。 |
| 2 | New-NetIPAddress -ifAlias<br>"vswitch-hx-vm-network" -IPAddress<br>192.168.74.21 -PrefixLength 24    | 静的 IP アドレスを VM ネット<br>ワークに割り当てます。    |

## (任意) インストール後の制約付き委任

### 1

注目 この手順は、初期インストール時に制約付き委任を設定していない場合にのみ実行する必要が あります。この手順は、インストール後ではなく、HX のインストーラを使用して実行するこ とをお勧めします。

制限付き委任により、偽装をきめ細かく制御できます。リモート管理要求がHyper-Vホストに 行われたら、発信者の代理としてストレージにそれらの要求を行う必要があります。そのホス トが HX ストレージの CIFS サービス信条について、委任の信頼できる場合許可されます。

制限付き委任では、セキュリティ設定の [User Account Control: Behavior of the elevation prompt for Administrators in Admin Approval Mode] が [Elevate without Prompting] に設定されている必要 があります。これにより、グローバルの AD ポリシーで HX OU のポリシーのオーバーライド できなくなります。

HX クラスタの各 Hyper-V ホストで次の手順を実行して、Windows の [Active Directoryユーザー とコンピュータ (Active Directory Users and Computers)]を使用して設定してください。

#### 手順

- ステップ1 [開始]をクリックして[管理ツール]をクリックし、[アクティブ ディレクトリ ユーザおよびコ ンピュータ]をクリックします。
- ステップ2 ドメインを展開し、コンピュータフォルダを展開します。
- **ステップ3**右のウィンドウでコンピュータ名(たとえば、HX-プロパティ)を右クリックし[プロパティ] をクリックします。
- ステップ4 [委任] タブをクリックします。
- ステップ5 [指定されたサービスの委任にのみこのコンピュータを信頼する]を選択します。
- ステップ6 [任意の認証プロトコルを使用する] が選択されていることを確認します。

ステップ7 [Add] をクリックします。[Add Services (サービスの追加)] ダイアログ ボックスで、[Users or Computers (ユーザーまたはコンピュータ)] をクリックし、サービス タイプの名前を参照する か入力します (CIFS など)。[OK] をクリックします。次の図は、例として使用できます。

| Location       Managed By       Object       Security       Dial-in       Attribute Editor         General       Operating System       Member Of       Delegation       Password Replication         Delegation is a security-sensitive operation, which allows services to act on behalf of another user.       O not trust this computer for delegation       Trust this computer for delegation to any service (Kerberos only)         Image: Trust this computer for delegation to specified services only       Use Kerberos only       Image: Service Service Service Service Service Service Service Service Service Type       Use or Computer       Pot       Service Nois         Image: Service Type       User or Computer       Pot       Service Nois       Service Nois         Image: Service Type       User or Computer       Pot       Service Nois       Service Nois         Image: Service Type       User or Computer       Pot       Service Nois       Service Nois         Image: Service Type       User or Computer       Pot       Service Nois       Service Nois         Image: Service Type       User or Computer       Pot       Service Nois       Service Nois         Image: Service Type       User or Computer       Pot       Service Nois       Service Nois         Image: Service Type       User or Computer       Service Nois       Service Nois       Service N |                           |                                  | HX-EAP-           | 1 Propertie       | s              | ? X               | ( |
|----------------------------------------------------------------------------------------------------|---------------------------|----------------------------------|-------------------|-------------------|----------------|-------------------|---|
| General     Operating System     Member Of     Delegation     Password Replication       Delegation is a security-sensitive operation, which allows services to act on behalf of another user.     Do not trust this computer for delegation     Trust this computer for delegation       Trust this computer for delegation to any service (Kerberos only)     Trust this computer for delegation to specified services only       Use Kerberos only     Use Kerberos only       Use Kerberos only     Use any authentication protocol       Services to which this account can present delegated credentials:       Service Type     User or Computer       Pot     Service N:       cifs     hx-eap-01.Ciscolab.dk       cifs     HX-EAP-1       WSMAN     HX-EAP-1       WSMAN     HX-EAP-1       Expanded     Add                                                                                                    | Location                  | Managed 8                        | y Object          | Security          | Dial-in        | Attribute Editor  |   |
| Delegation is a security-sensitive operation, which allows services to act on behalf of another user.         O not trust this computer for delegation         Trust this computer for delegation to any service (Kerberos only)         Trust this computer for delegation to specified services only         Use Kerberos only         Use Kerberos only         Use Kerberos only         Use Kerberos only         Use Kerberos only         Ise any authentication protocol         Services to which this account can present delegated credentials:         Service Type       User or Computer         Port       Service Nictifs         cifs       HX-EAP-1         WSMAN       HX-EAP-1         WSMAN       HX-EAP-1         Cappanded       Add                                                                                                    | General                   | Operating Sys                    | tem Memb          | er Of Delega      | ation Pas      | sword Replication |   |
| Ob not trust this computer for delegation       Trust this computer for delegation to any service (Kerberos only)       Trust this computer for delegation to specified services only       Use Kerberos only       Use Kerberos only       Use any authentication protocol       Services to which this account can present delegated credentials:       Service Type     User or Computer       Port     Service N:       cifs     hx-eap-01.Ciscolab.dk       cifs     HX-EAP-1       WSMAN     HX-EAP-1       WSMAN     HX-EAP-1       C     III       >     Add                                                                                                    | Delegation<br>behalf of a | is a security-se<br>nother user. | nsitive operatior | n, which allows s | ervices to act | t on              |   |
| ○ Trust this computer for delegation to specified services only         ○ Use Kerberos only         ● Use any authentication protocol         Services to which this account can present delegated credentials:         Service Type       User or Computer         Port       Service N:         cifs       hx-eap-01.Ciscolab.dk         cifs       HX-EAP-1         WSMAN       HX-EAP-1         ✓       III         < Add                                                                                                    | O Do not                  | trust this compu                 | ter for delegatio | n                 |                |                   |   |
| Trust this computer for delegation to specified services only    Use Kerberos only   Use any authentication protocol   Services to which this account can present delegated credentials:   Service Type   User or Computer   Pott   Service Type   User or Computer   Pott   Service Type   User or Computer   Pott   Service Type   User or Computer   Pott   Service Nic   cifs   HX-EAP-1   WSMAN   HX-EAP-1     Vertication   Remove     OK   Cancel     Apply                                                                                                    | O Trust th                | is computer for                  | delegation to ar  | ny service (Kerbe | eros only)     |                   |   |
| Outse Kerberos only         Image: Use any authentication protocol         Services to which this account can present delegated credentials:         Service Type       User or Computer         Port       Service N:         cifs       hx-eap-01.Ciscolab.dk         cifs       HX-EAP-1         WSMAN       HX-EAP-1         Image: VSMAN       HX-EAP-1         Image: VSMAN       HX-EAP-1         Image: VSMAN       Add         Remove       OK         Cancel       Apply         Help                                                                                                    | Trust the                 | is computer for                  | delegation to sp  | ecified services  | only           |                   |   |
| OK Cancel Apply Help                                                                                                    | O Use                     | e Kerberos only                  |                   |                   |                |                   |   |
| Services to which this account can present delegated credentials:         Service Type       User or Computer       Port       Service N:         cifs       hx-eap-01.Ciscolab.dk           cifs       HX-EAP-1       WSMAN       HX-EAP-1         VSMAN       HX-EAP-1           C       III       >       >         Expanded       Add       Remove                                                                                                    | 💿 Use                     | e any authentica                 | ation protocol    |                   |                |                   |   |
| Service Type     User or Computer     Port     Service N;       cifs     hx-eap-01.Ciscolab.dk     cifs     HX-EAP-1       WSMAN     HX-EAP-1     WSMAN     HX-EAP-1       <                                                                                                    | Service                   | es to which this                 | account can pr    | resent delegated  | credentials:   |                   |   |
| cifs     hx-eap-01.Ciscolab.dk       cifs     HX-EAP-1       WSMAN     HX-EAP-1       <                                                                                                    | Servi                     | ce Type Use                      | r or Computer     | Port              | Servic         | e Ni              |   |
| cifs     HX-EAP-1       WSMAN     HX-EAP-1       <                                                                                                    | cifs                      | hx-                              | ap-01.Ciscolab    | .dk               |                |                   |   |
| WSMAN HX-EAP-1 <ul> <li>III</li> <li>Expanded</li> <li>Add</li> <li>Remove</li> </ul> <li>OK Cancel Apply Help</li>                                                                                                    | cifs                      | HX                               | EAP-1             |                   |                |                   |   |
| < III Add Remove OK Cancel Apply Help                                                                                                    | VVSIV                     | IAN HX                           | EAP-1             |                   |                |                   |   |
| <                                                                                                    |                           |                                  |                   |                   |                |                   |   |
| <                                                                                                    |                           |                                  |                   |                   |                |                   |   |
| Expanded     Add     Remove       OK     Cancel     Apply                                                                                                    | <                         |                                  | III               |                   |                | >                 |   |
| OK Cancel Apply Help                                                                                                    | 🗌 Ехф                     | anded                            |                   | Add               | Remove         | e                 |   |
| OK Cancel Apply Help                                                                                                    |                           |                                  |                   |                   |                |                   |   |
| OK Cancel Apply Help                                                                                                    |                           |                                  |                   |                   |                |                   |   |
| OK Cancel Apply Help                                                                                                    |                           |                                  |                   |                   |                |                   |   |
| OK Cancel Apply Help                                                                                                    |                           |                                  |                   |                   |                |                   |   |
|                                                                                                    |                           |                                  | ОК                | Cancel            | Apply          | Help              |   |

ステップ8 すべてのノードに対してこれらの手順を繰り返します。

# ローカルのデフォルトパスを設定する

VMのデフォルトローカルパスを設定して、VMがHXクラスタデータストアに確実に格納されるようにします。

PowerShell で次のコマンドを実行してください。

\$Creds = Get-Credential -Message "User Credentials" -UserName <<current logon username>>
\$hosts = ("hostname1","hostname2","hostname3","hostname4")
Invoke-Command -ComputerName \$hosts -Credential \$Creds -ScriptBlock {Set-VMHost

|     | -VirtualHardDiskPath<br>"\\HX-EAP-01.ciscolab.dk\DS1_8K" -VirtualMachinePath "\\HX-EAP-01.ciscolab.dk\DS1_8K"} |
|-----|----------------------------------------------------------------------------------------------------|
|     |                                                                                                    |
| (注) | ユーザ名は、ドメイン管理者アカウントまたはHX サービスアカウントのいずれかにする必要<br>があります。Hyper-V ホストのローカル管理者は機能しません。                               |
|     |                                                                                                    |
| (注) |                                                                                                    |

### ファイル共有ウィットネスの構成

Microsoft のベストプラクティスとして、クォーラムウィットネスデータストアを構成するこ とを確認してください。フェールオーバークラスタマネージャ (FCM) を使用してファイル共 有ウィットネス機能を構成するには、次の手順を実行します。ファイル共有監視は、ネット ワーク上のノードで障害が発生した場合に、フェールオーバクラスタのハイアベイラビリティ を保証します。具体的には、フェールオーバクラスタクォーラムを維持するためにファイル 共有監視が必要になります。これは、ネットワーク内のパーティションとノードのサブセット が相互に通信できない場合に発生する可能性のあるスプリットブレインシナリオを回避する ように設計されています。詳細については、「クラスタとプールのクォーラムについて」を参 照してください。

(注)

HX クラスタでは、ストレージは可用性が高く、ホストがストレージにアクセスできなくなる ように設計されています。1個のホストがデータストアへの書き込みを停止した場合、Microsoft のストレージ復元動作が開始されます。ホストは、デフォルトで 30 分間、ストレージとの接 続確立を繰り返し再試行します。この間、ユーザーVMは一時停止する可能性があります。30 分後に接続できない場合、VM は「停止」状態に移行します。

次の手順では、Microsoft Windows 2016のファイル共有監視を設定する方法について説明しま す。Microsoft Windows 2019を導入する場合は、HyperFlex 共有または他のファイル共有を監視 として使用しないでください。Microsoft は、今後のパッチ リリースで解決される Windows 2019の不具合を特定しました。それまで、監視を行わずに Microsoft Windows 2019 フェール オーバクラスタを設定する必要があります。

(注)

- ファイル共有監視として Microsoft Windows 2019 および計画を使用してファイル共有 (HX 共有を含む)を使用する場合は、設定する前に https://support.microsoft.com/en-us/help/4497934 パッチをインストールする必要があります。
  - •ファイル共有をクォーラム監視として使用しない場合は、Microsoft Windows 2019 で説明 されている他のクォーラム方式を使用できます。

#### 始める前に

Microsoft は、2019 年 11 月 12 日に Windows 2019 に適用されるセキュリティ パッチをリリー スしました。Windows 2019 を実行している場合、次の手順でファイル共有監視を設定する前 に、パス レベルでパッチを使用して Hyper-V ホストをアップグレードします。詳細について は、Microsoft の記事「November 12, 2019: KB4523205 (OS Build 17763.864)」を参照してくださ い。

#### 手順

#### ステップ1 FCM を起動します。

**ステップ2** ナビゲーションペインで、クラスタを選択します。次に、[Actions] ウィンドウで、[More Actions)] > [Configure Cluster Quorum Settings...]を選択します。。

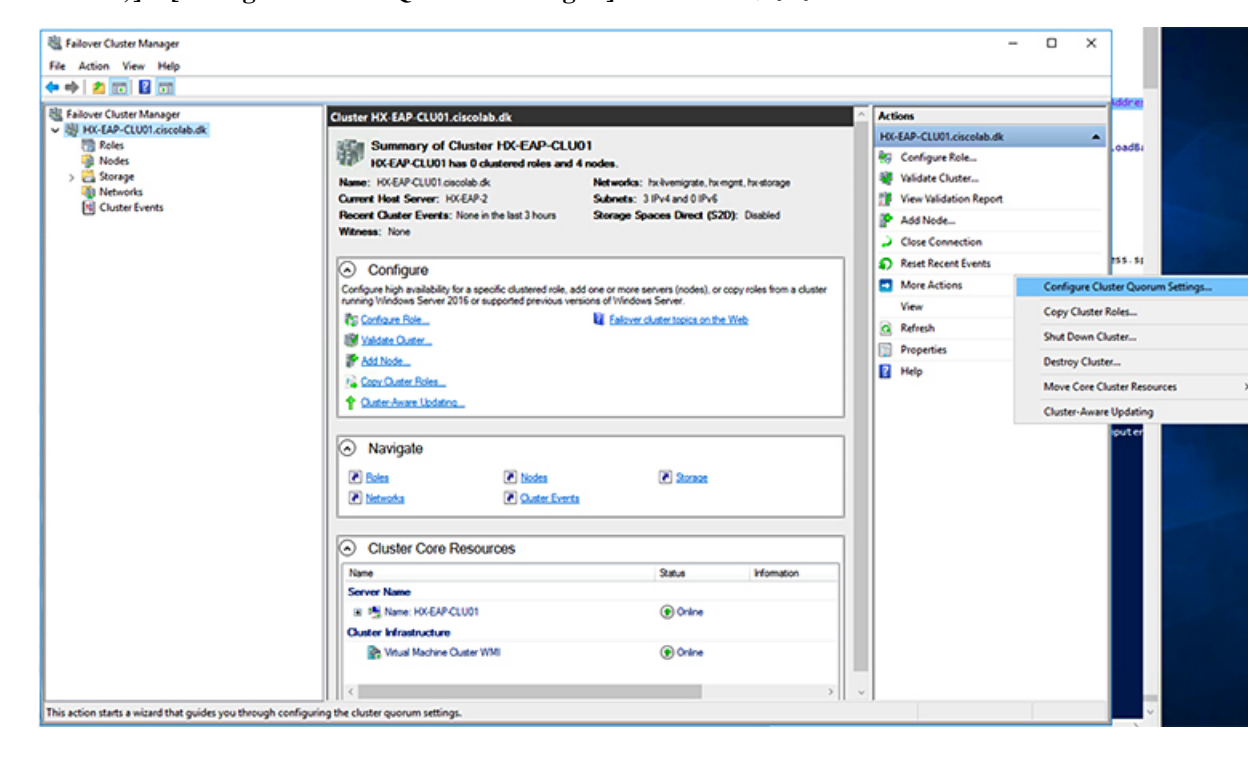

**ステップ3** [**クラスタ クォーラムの設定 (Configure Cluster Quorum**)] ウィザードが起動します。[次へ (Next)]をクリックします。

| 體 Configure Cluster Quorum Wizard                                                                                                    |                                                                                                    |   |
|----------------------------------------------------------------------------------------------------|----------------------------------------------------------------------------------------------------|---|
| Before Ye                                                                                                    | bu Begin                                                                                                    |   |
| Before You Begin<br>Select Quorum<br>Configuration Option<br>Select Quorum<br>Witness<br>Configuress<br>Configure Cluster<br>Quorum Settings<br>Summary | This wizard guides you through configuring the quorum for your failover cluster. The relevant cluster elements are the nodes and, in some quorum configurations, a disk witness or file share witness. The quorum configuration affects the availability of your cluster. A sufficient number of cluster elements must be online, or the cluster loses quorum and must stop running. Note that the full function of a cluster depends not only on the quorum, but also on the capacity of each node to support the clustered roles. Important: Run this wizard only if you have determined that you need to change the quorum configuration for your cluster. When you create a cluster, the cluster strate of the cluster availability for your cluster. To continue, click Next. |   |
|                                                                                                    | Next > Cancel                                                                                                    | ] |

ステップ4 [クォーラム設定オプションの選択 (Select Quorum Configuration Option)] 画面で、[クォーラム ウィットネスを選択する (Select the quorum witness)] を選択します。[次へ (Next)] をクリッ クします。

| 遣 Configure Cluste                    | er Quorum Wizard                                                                                         | × |
|---------------------------------------|----------------------------------------------------------------------------------------------------|---|
| Select Q                              | uorum Configuration Option                                                                               |   |
| Before You Begin                      | Select a quorum configuration for your cluster.                                                          |   |
| Select Quorum<br>Configuration Option | O Use default quorum configuration                                                                       |   |
| Select Quorum<br>Witness              | The cluster determines quorum management options, including the quorum witness.                          |   |
| Confirmation                          | Select the quorum witness                                                                                |   |
| Configure Cluster<br>Quorum Settings  | You can add or change the quorum witness. The cluster determines the other quorum management<br>options. |   |
| Summary                               | O Advanced quorum configuration                                                                          |   |
|                                       | You determine the quorum management options, including the quorum witness.                               |   |
|                                       |                                                                                                    |   |
|                                       |                                                                                                    |   |
|                                       | Failover Cluster Quorum and Witness Configuration Options                                                |   |
|                                       | < Previous Next > Cancel                                                                                 |   |

ステップ5 [クォーラム ウィットネスの選択 (Select Quorum Witness)] 画面で、[ファイル共有ウィットネ スの構成 (Configure a file share witness)] を選択します。[次へ (Next)] をクリックします。

| 🗄 Configure Cluste                                        | er Quorum Wizard                                                                                                    | × |
|-----------------------------------------------------------|----------------------------------------------------------------------------------------------------|---|
| Select Q                                                  | Quorum Witness                                                                                                    |   |
| Before You Begin<br>Select Quorum<br>Configuration Option | Select a quorum witness option to add or change the quorum witness for your cluster configuration. As a<br>best practice, configure a quorum witness to help achieve the highest availability of the cluster. |   |
| Select Quorum                                             | ○ Configure a disk witness                                                                                                    |   |
| Witness                                                   | Adds a quorum vote of the disk witness                                                                                                    |   |
| Configure File Share<br>Witness<br>Confirmation           | <ul> <li>Configure a file share witness</li> <li>Adds a quorum vote of the file share witness</li> </ul>                                                                                                    |   |
| Configure Cluster<br>Quorum Settings<br>Summary           | <ul> <li>Configure a cloud witness</li> <li>Adds a quorum vote of the cloud witness</li> <li>Do not configure a quorum witness</li> </ul>                                                                     |   |
|                                                           |                                                                                                    |   |
|                                                           | Failover Cluster Quorum and Witness Configuration Options                                                                                                    |   |
|                                                           | < Previous Next > Cancel                                                                                                    |   |

ステップ6 [ファイル共有ウィットネスの構成 (Configure File Share Witness)] 画面で、ファイル共有のパ スを指定します。[次へ (Next)]をクリックします。

| Configure Cluster                                         | Quorum Wizard                                                                                                    | × |
|-----------------------------------------------------------|----------------------------------------------------------------------------------------------------|---|
| Configure                                                 | e File Share Witness                                                                                                    |   |
| Before You Begin<br>Select Quorum<br>Configuration Option | Please select a file share that will be used by the file share witness resource. This file share must not be hosted by this cluster. It can be made more available by hosting it on another cluster. |   |
| Select Quorum<br>Witness                                  | File Share Path:                                                                                                    |   |
| Configure File Share<br>Witness                           | \\HX-EAP-01.ciscolab.dk\DS1_8K Browse                                                                                                    |   |
| Confirmation                                              |                                                                                                    |   |
| Configure Cluster<br>Quorum Settings                      |                                                                                                    |   |
| Summary                                                   |                                                                                                    |   |
|                                                           |                                                                                                    |   |
|                                                           |                                                                                                    |   |
|                                                           |                                                                                                    |   |
|                                                           | < Previous Next > Cancel                                                                                                    |   |

ステップ7 [確認 (Confirmation)] 画面で、[次へ (Next)] をクリックします。

| 體 Configure Cluster Quorum Wizard                |                                                       |     |
|--------------------------------------------------|-------------------------------------------------------|-----|
| Configure                                        | e Cluster Quorum Settings                             |     |
| Before You Begin<br>Select Quorum                | Please wait while the quorum settings are configured. |     |
| Configuration Option<br>Select Quorum<br>Witness |                                                       |     |
| Configure File Share<br>Witness                  |                                                       |     |
| Confirmation                                     |                                                       |     |
| Configure Cluster<br>Quorum Settings             |                                                       |     |
| Summary                                          |                                                       |     |
|                                                  |                                                       |     |
|                                                  |                                                       |     |
|                                                  |                                                       |     |
|                                                  |                                                       |     |
|                                                  | Can                                                   | cel |

ステップ8 [概要 (Summary)] 画面で、[完了 (Finish)] をクリックしてウィザードを閉じます。

- ステップ9 または、Windows PowerShell を使用してファイル共有監視を設定することもできます。
  - a) タイプSet-ClusterQuorum FileShareWitness <ファイル共有監視パス>
  - b) Set-ClusterQuorum FileShareWitness <ファイル共有ウィットネス パス>とタイプします
  - c) これで、クラスタ用に構成されたファイル共有ウィットネスが表示されます。ファイル共 有ウィットネス共有に移動すると、クラスタ用に作成されたフォルダが表示されます。

| Name                                                  | Status   | Information |  |
|-------------------------------------------------------|----------|-------------|--|
| Name: HX-EAP-CLU01                                    | Online   |             |  |
| Juster Infrastructure                                 |          |             |  |
| 🗟 Virtual Machine Cluster WMI                         | Online   |             |  |
| ile Share Witness                                     |          |             |  |
| 🔜 File Share Witness (\\HX-EAP-01.ciscolab.dk\DS1_8K) | Online   |             |  |
|                                                       | • Online |             |  |

### Hyper-V ホストの Windows バージョンの確認

インストールされている Windows のバージョンを確認するには、次の手順を実行します。

手順

- ステップ1 管理者またはHX サービスの管理者アカウントとして Hyper-V サーバにログインします。
- ステップ2 PowerShell で次のコマンドを実行してください。

C:\Users\adminhyperflex> Get-ItemProperty 'HKLM:\SOFTWARE\Microsoft\Windows NT\CurrentVersion'

ステップ3 コマンド出力の結果で、インストールされている Windows のバージョンを確認します。

次に、Windows Server 2016 をインストールした場合の出力例を示します。

ProductName : Windows Server 2016 Datacenter ReleaseId : 1607 SoftwareType : System UBR : 447

次に、Windows Server 2019 をインストールした場合の出力例を示します。

ProductName : Windows Server 2019 Datacenter ReleaseId : 1809 SoftwareType : System UBR : 107

- ステップ4 さらに、次のことを確認します。
  - ・UBR#は1884より大きい値にする必要があります。それ以外の場合は、HyperVサーバを 最新の更新にアップグレードします。『*Microsoft* ナレッジベースの記事: *KB4467691*』を 参照してください。
  - スタンドアロンのHyperVマネージャーをHXノードの外部で使用している場合は、Hyper-V 管理サーバのバージョンUBR#が1884よりも大きい必要があります。バージョンが1884 以下の場合は、Hyper-V管理サーバをアップグレードする必要があります。

## フェールオーバー クラスタ マネージャの検証

手順

**ステップ1** フェールオーバー クラスタ マネージャを開き、[Validate cluster (クラスタの検証)] をクリック して、[Next (次へ)] をクリックします。

| Witness: File Share Witness                                        | (\\HYPER4-SMB.hx.local\chris_quor                                   | um)                                                                      | ^ A | tions                  |
|--------------------------------------------------------------------|---------------------------------------------------------------------|--------------------------------------------------------------------------|-----|------------------------|
|                                                                    |                                                                     |                                                                          | н   | VPER4-FO.hx.local      |
| <ul> <li>Configure</li> </ul>                                      |                                                                     |                                                                          |     | Configure Role         |
| Configure high availability for a<br>2016 or supported previous ve | a specific clustered role, add one or<br>ersions of Windows Server. | more servers (nodes), or copy roles from a cluster running Windows Serve | 1   | Validate Cluster       |
| Configure Role                                                     |                                                                     | Ealover cluster topics on the Web                                        | 23  | View Validation Report |
| Validate Ouster                                                    |                                                                     |                                                                          | 3   | Add Node               |
| Add Node                                                           |                                                                     |                                                                          |     | Close Connection       |
| Copy Cluster Roles                                                 |                                                                     |                                                                          |     | Reset Recent Events    |
| 1 Ouster-Aware Updating                                            |                                                                     |                                                                          |     | More Actions           |
|                                                                    |                                                                     |                                                                          | _   | View                   |
| <ul> <li>Navigate</li> </ul>                                       |                                                                     |                                                                          |     | Refresh                |
| (Figure 1)                                                         |                                                                     |                                                                          | 5   | Properties             |
| Esses     Networks                                                 | Custer Events                                                       | (r) storage                                                              |     | Help                   |

ステップ2 [Run all tests (すべてのテストを実行)](推奨)を選択し、[Next (次へ)] をクリックします。

| Validate a Config                                                            | options ×                                                                                                    |
|------------------------------------------------------------------------------|----------------------------------------------------------------------------------------------------|
| Before You Begin<br>Testing Options<br>Confirmation<br>Validating<br>Summary | Choose between running all tests or running selected tests.<br>The tests examine the Cluster Configuration, Hyper-V Configuration, Inventory, Network, Storage, and<br>System Configuration.<br>Microsoft supports a cluster solution only if the complete configuration (servers, network, and storage) can<br>pass all tests in this wizard. In addition, all hardware components in the cluster solution must be "Certified<br>for Windows Server 2016."<br>Num all tests (recommended)<br>Run only tests I select<br><u>More about cluster validation tests</u> |
|                                                                              | < Previous Next > Cancel                                                                                                    |

[Next (次へ)]をクリックすると、検証手順が開始されます。

ステップ3 検証に失敗がないことを確認します。検証に失敗した場合は、[View Report (レポートの表示)] をクリックし、[Failed (失敗)]したと表示された結果に対処します。

| 💓 Validatir   | ng                             |                                                            |                                 |       |
|---------------|--------------------------------|------------------------------------------------------------|---------------------------------|-------|
| DC.           | 3                              |                                                            |                                 |       |
| ore You Begin | The following warmount of time | validation tests are running. Depending on the test select | tion, this may take a significa | nt    |
| nfimation     | Progress                       | Test                                                       | Result                          | ^     |
|               | 100%                           | List Environment Variables                                 | The test passed.                |       |
| idating       | 100%                           | List Host Guardian Service client configuration            | The test passed.                |       |
| mmary         | 100%                           | List Memory Information                                    | The test passed.                |       |
|               | 100%                           | List Operating System Information                          | The test passed.                |       |
|               | 100%                           | List Plug and Play Devices                                 | The test passed.                |       |
|               | 100%                           | List Running Processes                                     | The test passed.                |       |
|               | 100%                           | List Services Information                                  | The test passed.                |       |
|               | 0%                             | List Software Updates                                      | Test is currently run           | niı 🗸 |
|               | <                              |                                                            |                                 | >     |

# Hyper-V クラスタへの VM の展開

次のように、Hyper-V クラスタでの VM の導入は、マルチ ステップ プロセスです。

- インストールリモートサーバの管理ツール(RSAT)管理ステーション/ホストで: Hyper-V Manager とサーバマネージャの機能との Failover Cluster Manager などの管理ツールをイン ストールする必要があります。詳細については、管理ステーションまたはホストへのRSAT ツールのインストール(15ページ)を参照してください。
- VM の管理: HX クラスタ内のすべての Hyper-V ノードへの接続と新しい VM の作成は、 Hyper-V Managerまたは Failover Cluster Manager を使用して実行できます。詳細について は、Hyper-V Manager による VM の作成 (20 ページ) を参照してください。

### 管理ステーションまたはホストへの RSAT ツールのインストール

RSAT をインストールするには、次の手順を実行します。

### 始める前に

RSAT ツールのインストールには、次の必要があります。

- ・Hyper-VHX クラスタで VM をインストール、管理、モニターすることができるサーバ。
- Hyper-V Manager、FCM、PowerShell SCVMM などの管理者ツールです。

#### 手順

**ステップ1** サーバマネージャで、[Manage] をクリックして、[Add Roles and Features] を選択します。[Add Roles and Features] ウィザードが表示されます。

| 🕞 🗧 Server Manager 🔸 Dashboard 🛛 🗣 🗐 🖡 |                           |                    | nage Tools View Help               |  |  |
|----------------------------------------|---------------------------|--------------------|------------------------------------|--|--|
|                                        |                           |                    | Add Roles and Features             |  |  |
| III Dashboard                          | WELCOME TO SERVER MANAGER |                    | Remove Relation of Features        |  |  |
| Local Server                           | _                         |                    | Add Servers<br>Create Server Group |  |  |
| All Servers                            |                           | auro this local of | Server Manager Properties          |  |  |
| File and Storage Services D            | Config                    | gure this local se | server Manager Properties          |  |  |
|                                        | QUICK START               |                    |                                    |  |  |

ステップ2 [始める前に (Before you begin)] ページで、[次へ (Next)] をクリックします。

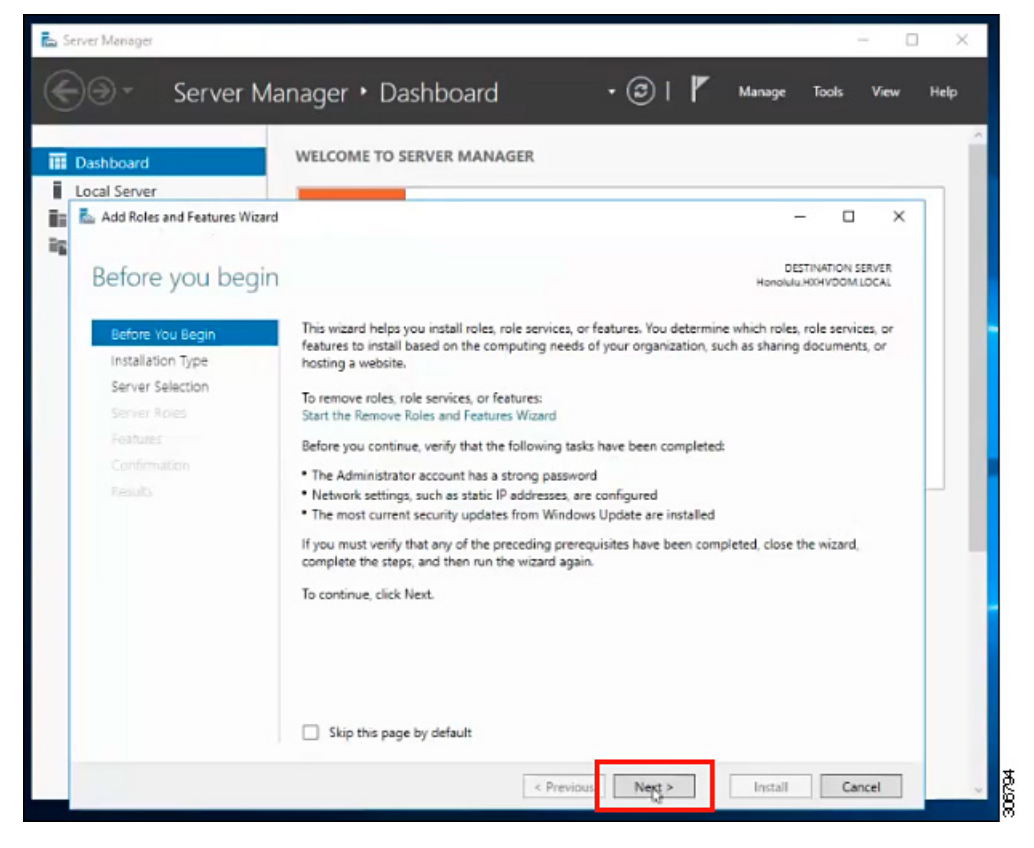

- ステップ3 [インストールタイプの選択 (Select installation type)] ページで、[役割ベースまたは機能ベー スのインストール (Role-based or feature-based installation)]を選択します。[次へ (Next)]を クリックします。
- ステップ4 [Server Selection] ページで、リストからサーバを選択します。このサーバは、HX クラスタと同じドメインに属します。[次へ(Next)]をクリックします。

| ashboard                    | WELCOME TO SERVER MANAGER                                                             |       |
|-----------------------------|---------------------------------------------------------------------------------------|-------|
| cal Server                  |                                                                                       | _     |
| Add Roles and Features Wiza | rd – 🗆                                                                                | ×     |
| Select destinatio           | DESTINATION SEE<br>Honolulu HKHVDGM.LC                                                | IVER. |
| Before You Begin            | Select a server or a virtual hard disk on which to install roles and features.        |       |
| Installation Type           | Select a server from the server pool                                                  |       |
| Server Selection            | Select a virtual hard disk                                                            |       |
| Server Roles                | Server Pool                                                                           |       |
| Features                    |                                                                                       | _     |
|                             | Filter                                                                                |       |
|                             | Name IP Address Operating System                                                      |       |
|                             | Honolulu HXHVDOM LO 10.29.149.224 Microsoft Windows Server 2016 Datacenter Evaluation | tion  |
|                             | 1 Computer(s) found                                                                   |       |

- ステップ5 [Select Roles] ページで、[Next] をクリックします。
- ステップ6 [機能] ページでは、[Remote Server Administration Tools] > [Feature Administration Tools] > [Failover Clustering Tools]、および [Role Administration Tools] > [Hyper-V Management Tools] > [Failover Clustering Tools] を選択します。[次へ (Next)] をクリックします。

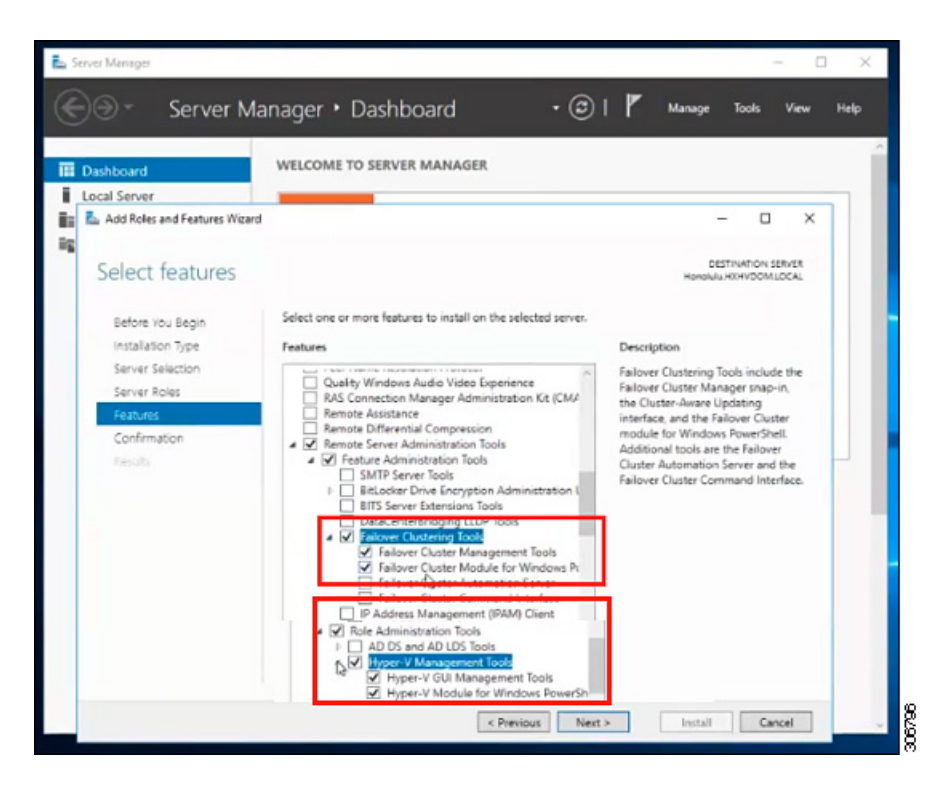

- **ステップ7** [Confirmation] ページで、[Install] をクリックします。[**Restart the destination server if required**] チェック ボックスはオフのままにします。
- **ステップ8** [Installation Progress] ページに、インストールの進行状況が表示されます。インストールが完 了したら、[Done] をクリックしてウィザードを閉じます。

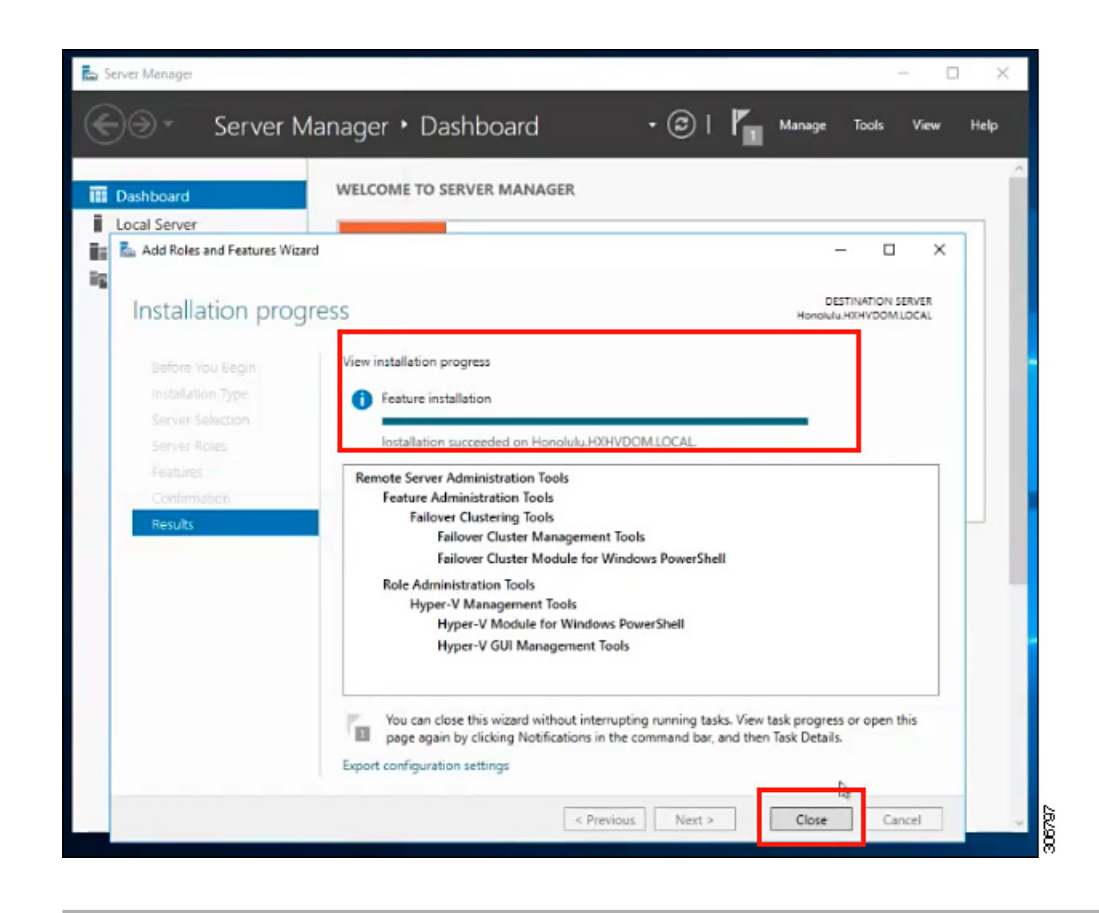

### Hyper-V Manager による VM の管理

#### Hyper-V ノードへの接続

Hyper-VHX クラスタ内のすべての Hyper-V ノードへの接続には、次の手順を実行します。

#### 手順

- ステップ1 [Server Manager] ダッシュ ボードを開き、[Tools] をクリックします。次に、 [HYPER-V Manager] をクリックします。[Hyper-V Manager] コンソールが表示されます。
- ステップ2 左側のペインで[Hyper-V Manager]を選択し、[Connect to Server...]をクリックしてください。
- ステップ3 [コンピュータの選択 (Select Computer)]ダイアログボックスで、[別のコンピュータ (Another computer)]を選択し、Hyper-Vクラスタに属するHyper-Vノードの名前 (「HXHV1」など)を 入力します。[OK] をクリックします。
- ステップ4 Hyper-VHX クラスタ内の各ノードについて上記の手順をすべて繰り返します。

(注) 新規インストールの場合は、ストレージョントローラ仮想マシン(StCt1VM)が、
 [Hyper-V Manager] コンソールの [Virtual Machines] ペインに表示される唯一の仮想マシンです。仮想マシンは、各ノードに追加されると、このペインの下のリストに表示されます。Hyper-Vマネージャを使用して VM を作成する方法の詳細については、次を参照してください: Hyper-V Manager による VM の作成 (20ページ)

#### Hyper-V Manager による VM の作成

Hyper-V Manager を使用して VM を作成するには、次の手順を実行します。

#### 手順

- ステップ1 Hyper-V Manager を開きます。
- ステップ2 Hyper-Vサーバを選択し、右クリックして、[新規>仮想マシンを作成]を選択します。Hyper-V Manager 新規仮想マシン ウィザードが表示されます。
- ステップ3 [始める前に]ページで、[次へ]をクリックします。
- **ステップ4** [名前とロケーションの指定(Specify Name and Location)]ページで、仮想マシン設定ファイル の名前を入力します。仮想マシンのロケーションを入力して、[Next] をクリックします。
- ステップ5 [Specify Generation] ページで、[Generation 1] または [Generation 2] のいずれかを選択します。
- **ステップ6** [メモリの割り当て (Assign Memory)]ページで、起動時のメモリの値を 2048 MB に設定しま す。[次へ (Next)]をクリックします。
- **ステップ7** [ネットワーキング設定]ページで、既存の仮想スイッチのリストからを使用する仮想マシンの ネットワーク接続を選択します。
- **ステップ8** [Connect Virtual Hard Disk] パネルで、[Create a Virtual Hard Disk] を選択し、仮想マシンの名前、ロケーション、およびサイズを入力します。[次へ(Next)]をクリックします。
- **ステップ9** [Installation Options] では、デフォルトで選択されている [Install an operating system later] を そのままにしておくことができます。[次へ (Next)] をクリックします。
- **ステップ10** [概要]ページで、表示されるオプションのリストが正しいことを確認します。[終了(Finish)] をクリックします。
- ステップ11 HYPER-V Manager では、仮想マシンを右クリックし、[Connect] をクリックします。
- ステップ12 [Virtual Machine Connection] ウィンドウで、[Action] > [Start] を選択します。

### Failover Cluster Manager による VM の管理

#### Failover Cluster Manager による VM の作成

(Hyper-VHX クラスタとともにインストールされている) Windows Failover クラスタに接続し、 Failover Cluster Manager を使用して新しい VM を作成するために、以下の手順を終了します。 手順

| ステップ1 | Failover Cluster Managerコンソールで、 | [Actions] ペインで、 | [Connect to Server] をクリック |
|-------|---------------------------------|-----------------|---------------------------|
|       | します。                            |                 |                           |

- **ステップ2** [Select Cluster] ダイアログボックスでは、Hyper-VHX クラスタに移動するために、[Browse] をクリックします。[OK] をクリックします。
- ステップ3 左側のペインで、[Roles] > [Virtual Machines...] > 新しい仮想マシン(New Virtual Machine)...
- ステップ4 新しい仮想マシンダイアログボックスで検索し、新しい Vm を作成する HYPER-V ノードを選 択します。[OK] をクリックします。[新規仮想マシン (New Virtual Machine)] ウィザードが表 示されます。
- ステップ5 [始める前に (Before You Begin)] ページで、[次へ (Next)] をクリックします。
- **ステップ6** [Specify Name and Location] ページで、VM の名前を選択し、VM を保存するロケーションまたはドライブを指定します。[Next] をクリックします。
- **ステップ7** [Specify Generation] ページで、使用する仮想マシンの世代([Generation 1] または [Generation 2])を選択し、[Next] をクリックします。
- ステップ8 [Assign Memory] ページで、VM に必要なメモリの量を入力します。[次へ (Next)]をクリックします。
- **ステップ9** [Connect Virtual Hard Disk] ページで、名前、場所、ハードドライブサイズを入力します。[次 へ (Next)]をクリックします。
- **ステップ10** [Installation Options] ページで、OS のインストール場所を選択します。[次へ(Next)]をクリックします。
- ステップ11 [サマリー(Summary)]ページで、選択したオプションを確認し、[完了(Finish)]をクリック します。
- **ステップ12** 新しく作成された VM を右クリックし、[Connect...]をクリックします。[Virtual Machine Connection] ウィンドウで、[Start] を選択します。
  - (注) デフォルトでは、フェールオーバー クラスタ マネージャは、作成された 4 個のネットワークにデフォルト名を割り当てます。これらのネットワーク名の名前を変更する ことをお勧めします。

#### 次のタスク

管理パスを介してHXクラスタ境界外からのデータストアアクセス要求のリダイレクトを有効 にするには、Hyper-Vマネージャ、フェールオーバークラスタマネージャ、または SCVMM コンソールを実行している(リモート)マシン上のホストファイルに次のエントリを追加しま す。たとえば、C:\Windows\System32\drivers\etc\hostsを編集して次を追加します。

cluster\_mgmt\_ip \\smb\_namespace\_name\datastore\_name

```
10.10.10.100 \\hxcluster.company.com\ds1
```

### SCVMM ホストへのデータ パス アクセスの開始

SCVMM ホストへのデータパスアクセスを開くには、次の手順を完了します。

手順

|       | コマンドまたはアクション                                                                              | 目的                                                                                                    |
|-------|-------------------------------------------------------------------------------------------|----------------------------------------------------------------------------------------------------|
| ステップ1 | クラスタ管理 IP アドレスへのセキュア<br>シェル ログイン セッションを開始しま<br>す。                                         |                                                                                                    |
| ステップ2 | 次の情報を確認して、クラスタ内のアン<br>サンブル メンバを判別します。                                                     | <pre>root@ucs900scvm:~# cat<br/>/etc/springpath/storfs.cfg   grep<br/>crmZKEnsemble<br/>cmZKEnsemble=10.107.48.14:2181,10.107.48.15:2181,10.107.48.16:2181<br/>root@ucs900scvm:~#</pre> |
| ステップ3 | 現在の SSH ログインセッションから、<br>crmZKEnsemble パラメータに表示され<br>ている任意の IP アドレスへの SSH セッ<br>ションを起動します。 |                                                                                                    |
| ステップ4 | 追加パラメータを指定せずに次のスクリ<br>プトを実行します。                                                           | python/qot/springath/storfs-hyperv/FixSoumRacess.py<br>スクリプトは、SCVMM IP アドレスを<br>入力するように要求します。                                                                                           |
| ステップ5 | SCVMMIPアドレスを追加し、SSHセッ<br>ションを終了します。                                                       |                                                                                                    |

# SCVMM への HyperFlex 共有の設定

#### 始める前に

SmbアクセスポイントをHyperFlexクラスタのクラスタ管理IPアドレスに解決するには、VMM 管理コンソールを実行しているホスト上の /etc/hosts ファイルを編集します。この IP アドレス は通常、Cisco HX 接続の開始を使用します。

The complete path is : C:\Windows\System32\drivers\etc Open the "hosts" file in the above directory in Notepad or any other text editor and add the following entry in the bottom :

<CMIP> <smb\_share\_namespace>

CMIP will be the Cluster Management IP which is usually used to open HX connect UI.

For example, 10.10.10.1 hxhvsmb.example.com

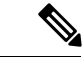

 (注) SCVMM をアカウントとして実行する場合は、Active Directory (AD) 内の対応する HyperFlex 組 織単位 (OU) のhxadmin (またはフル権限を持つ他のドメイン管理者アカウント) を使用するこ とを推奨します。

手順

- ステップ1 System Center Virtual Machine Manager (VMM)に、クラスタを追加します。
- ステップ2 VMM コンソールで、[Fabric] > [Server] > [All Hosts]に移動します。
- ステップ3 クラスタを右クリックし、[プロパティ (Properties)]を選択します。

| All Hosts |   | ID SIC                  | UVIVI         | Kunning             | Kunning |
|-----------|---|-------------------------|---------------|---------------------|---------|
| ucs900wfr |   | 🔥 Test                  | tMigration    | Host Not Responding | Running |
| Ucs900    | 2 | Create Service          | 2-10          | Running             | Running |
| ucs901    |   | Create Virtual Machine  | 1-11          | Running             | Running |
| ucs902    | 0 | Refrech                 | pwsServer2016 | Running             | Running |
| ucs903    |   | Ontimize Hosts          |               | Running             | Running |
| WIN-NTC95 | - | Move to Host Group      |               |                     |         |
|           | 1 | Uncluster               |               |                     |         |
|           | 4 | Add Cluster Node        |               |                     |         |
|           | - | Validate Cluster        |               |                     |         |
|           | 1 | Upgrade Cluster         |               |                     |         |
|           | 1 | Update Functional Level | ~             |                     |         |
|           |   | View Networking         |               |                     |         |
|           | - | Remove                  |               |                     |         |
|           |   | Properties              |               |                     |         |
|           |   |                         |               |                     |         |

ステップ4 [Properties] ウィンドウで、[File Share Storage] > [Add File Storage]を右クリックします。

306798

| ieneral                            | File Share Storage                                                                                                    | e                                                                                                    |                                                                                                    |                                     |          |                      |
|------------------------------------|----------------------------------------------------------------------------------------------------|----------------------------------------------------------------------------------------------------|----------------------------------------------------------------------------------------------------|-------------------------------------|----------|----------------------|
| itatus                             | The following file share                                                                                                    | s will be available as storage                                                                                                    | locations for VM                                                                                                    | s deploy                            | ed to no | des in this cluster: |
| wailable Storage                   | File Share Path                                                                                                    | Access Status                                                                                                    | Classification                                                                                                    | Free S                              | nace     | Total Capacity       |
| ile Share Storage<br>hared Volumes | Specify a valid SM<br>deployment                                                                                                    | IB share path to use fo                                                                                                    | or VM                                                                                                    |                                     | 00       | 1,024.00 00          |
| /irtual Switches                   | File share path: \\hy                                                                                                    | perv-team.hv-ad1.local\ds1                                                                                                    |                                                                                                    | ۷                                   |          |                      |
|                                    | To renter the UNC pa<br>For managed shares, VI<br>computer account for the<br>management account. F<br>Directory computer acc<br>cluster management ac<br>To bring a file share into<br>workspace, click the Pro | th for an unmanaged file share<br>AM grants file share access to<br>here virtualization cluster and the<br>or unmanaged file shares, en<br>ount for the virtualization clus<br>count have access to the file so<br>or management: in the VMM c<br>viders node, and then click "/ | re.<br>the Active Direc<br>the VMM cluster<br>issue that the Act<br>ster and the VMM<br>share.<br>onsole, open the<br>Add Storage Devi | tory<br>ive<br>A<br>Fabric<br>ice." |          |                      |
|                                    |                                                                                                    |                                                                                                    | OK Ca                                                                                                    | ncel                                |          |                      |

ステップ5 マッピングが完了したら、次のスクリーンショットで示すように、共有が追加されます。

| General                        | File Share Storage                          |                    |                   |                |                      |  |
|--------------------------------|---------------------------------------------|--------------------|-------------------|----------------|----------------------|--|
| Status                         | The following file shares will be available | ailable as storage | locations for VMs | deployed to no | des in this cluster: |  |
|                                | File Share Path                             | Access Status      | Classification    | Free Space     | Total Capacity       |  |
| Available Storage              | \\hyperv-team.hv-ad1.local\ds1              | 0                  | Remote Storage    | 897.12 GB      | 1,024.00 GB          |  |
| File Share Storage             |                                             |                    |                   |                |                      |  |
| Shared Volu File Share Storage |                                             |                    |                   |                |                      |  |
| Virtual Switches               |                                             |                    |                   |                |                      |  |
| Custom Properties              |                                             |                    |                   |                |                      |  |
|                                |                                             |                    |                   |                |                      |  |
|                                |                                             |                    |                   |                |                      |  |
|                                |                                             |                    |                   |                |                      |  |
|                                |                                             |                    |                   |                |                      |  |
|                                |                                             |                    |                   |                |                      |  |
|                                |                                             |                    |                   |                |                      |  |
|                                |                                             |                    |                   |                |                      |  |
|                                |                                             |                    |                   |                |                      |  |
|                                |                                             |                    | Repa              | ir Add         | . Remove             |  |
|                                |                                             |                    |                   |                |                      |  |
| Mary Cariat                    |                                             |                    |                   | OK             | Cancel               |  |

ステップ6 [OK]をクリックし、VMM を終了します。HyperFlex 共有がマッピングされ、SCVMM を使用 してこの共有上で VM を作成できます。

### Windows Defender の再有効化

次のコマンドを実行して、Windows Defender を再度有効にします。

#### PowerShell からの Defender のインストール

Install-WindowsFeature -Name Windows-Defender

#### (オプション) PowerShell からの Defender GUI のインストール

Install-WindowsFeature -Name Windows-Defender-GUI

### ホスト間のVM の移行

### 始める前に

スタンドアロンホストとHX Hyper-Vホスト間のVM移行を実行するには、次の手順を実行します。この手順を実行する前に、次の前提条件を満たすようにしてください。

- ・送信元と宛先の Hyper-V ホストが同じ Active Directory にあることを確認します。例として、この手順では HXHVINFRA2 を Active Directory のスタンドアロン hyper-V ホストとして、「hxhvdom1.local」、HXHV1 を同じ Active Directory (hxhvdom1.local) 内の HX Hyper-V ノードとして使用します。
- Failover Cluster Manager で、送信元と宛先の両方の Hyper-V ホストにライブ移行設定を設定します。

#### 手順

- ステップ1 Hyper-V Manager を開きます。
- ステップ2 [navigation (ナビゲーション)] ペインで、[HXHVINFRA2] を選択します。
- ステップ3 [Action (アクション)] ペインで、[Hyper-V Settings (Hyper-V 設定)] > [Live Migrations (ライブ 移行)] をクリックします。
- ステップ4 [Live Migrations (ライブ移行)] ペインで、[Enable incoming and outgoing live migrations (有効な 着信および発信ライブ移行)] をオンにします。
- ステップ5 [Incoming live migrations (着信ライブ移行)] で、[Use the IP addresses for live migration (ライブ 移行に IP アドレスを使用する)] を選択します。[Add (追加)] をクリックし、次に [OK] をク リックします。これにより、[Move (移動)] ウィザードが開きます。
- ステップ6 ウィザードページを使用して、移動、宛先サーバ、およびオプションのタイプを選択します。
- ステップ7 [Summary (サマリ)] ページで、選択したものを確認し、[Finish (終了)]をクリックします。

# インストール後の VLAN の追加

インストールの完了後に VLAN を追加することは、VMware 固有のプロセスです。VLAN を作成するには、Cisco UCS Manager の手順に従う必要があります。「HyperFlex のインストール後の VLAN の追加」を参照してください。

#### 手順

インストールの完了後に VLAN をクラスタに追加するには、次の手順を実行します。

PS > Get-VMNetworkAdapterVlan -ManagementOS -VMNetworkAdapterName vswitch-hx-vm-network

VMName VMNetworkAdapterName Mode VlanList vswitch-hx-vm-network Untagged PS > Get-NetLbfoTeamNic -Name team-hx-vm-network Name : team-hx-vm-network InterfaceDescription : Microsoft Network Adapter Multiplexor Driver #3 Team : team-hx-vm-network VlanID : Primary : True Default : True TransmitLinkSpeed(Gbps) : 80 ReceiveLinkSpeed(Gbps) : 80